## 北見工業大学公開講座 オンライン受講の手引き

●はじめに

本講座は、オンラインツール【Webex(ウェベックス)】 を利用して配信を行います。 Webex の利用にあたっては、受講者様各々で規約等をご確認くださいますようお願いし ます。PCのWebブラウザによる受講を想定していますが、PCまたはモバイル端末にア プリをダウンロードして視聴することも可能です。

なお、当事務局では操作方法に関するサポートはいたしかねますので、ダウンロード方法やご不明な点については、下記 URL または QR コードよりご参照ください。

[Webex ヘルプセンター] https://help.webex.com/ja-jp

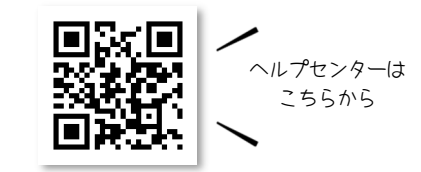

また、本講座に関するご連絡はメールで行いますので、当事務局(研究協力課地域連携 担当:<u>kenkyu09@desk.kitami-it.ac.jp</u>)からのメールが受信可能なメールアドレスをご用 意ください。

●オンライン受講の申し込みについて

1. 申し込み方法について

下記URLまたはQRコードよりお申し込みください。なお、当日は登録された氏名、 メールアドレスにて出欠確認を行うため、端末1台につき1名でのご参加をお願いしま す。また、道民力レッジ受講生の方は、道民力レッジ番号を入力してください。

[申し込みフォーム] https://forms.gle/QZaVW1uAxPQZaJyv7

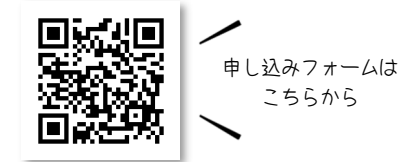

2. 受付の完了について

お申込み後、開催3日前までに【公開講座受付完了】のメールをお送りします。この メールで、ウェビナー登録に必要な URL 及び配布資料のダウンロード先 URL、終了 後のアンケート回答フォームについてお知らせします。

- 3. ウェビナーの登録方法
- ① 受付完了メールに記載された URL を開き、登録 をクリックする。

| webex                                                | ●日本班 |                                                    |
|------------------------------------------------------|------|----------------------------------------------------|
| ここに講座名が表示されます                                        |      |                                                    |
| 2022年2月28日,月曜日 11:00 - 12:00<br>(UTC+09:00) 大阪、北风、東京 |      | ウエビナーに登録<br>出席をご希望の場合は、今すぐ登録し<br>てください。登録が承認されると、参 |
| 主權者<br>北見工業大学研究協力課                                   |      | 加するための招待状が送信されます。                                  |
|                                                      |      |                                                    |

② 申込時に<u>登録した氏名・メールアドレス</u>を入力し、登録をクリックする。

| ウェビナーに                                | 登録                              |                  |
|---------------------------------------|---------------------------------|------------------|
| ウェビナーに登録 <sup>-</sup><br>スタリスク (*) がや | するには、このフォームに記<br>れいている項目は必ず入力して | 入します。ア<br>こください。 |
| *名前                                   |                                 |                  |
| 北見                                    | I                               |                  |
| *メール                                  |                                 |                  |
| kenkyu09@desk                         | kitami-it.ac.jp                 |                  |
| 啓録                                    |                                 |                  |
| Шул                                   |                                 |                  |

③ 「登録が提出されました」という画面が表示されたら登録は完了ですのでOKをクリックして ください。主催者(事務局)による承認は、開催当日の開始1時間前までに行います。 主催者である"北見工業大学研究協力課"(<u>messenger@webex.com</u>)という差出人より自 動配信メールが届きますので、メールの受信設定をご確認ください。

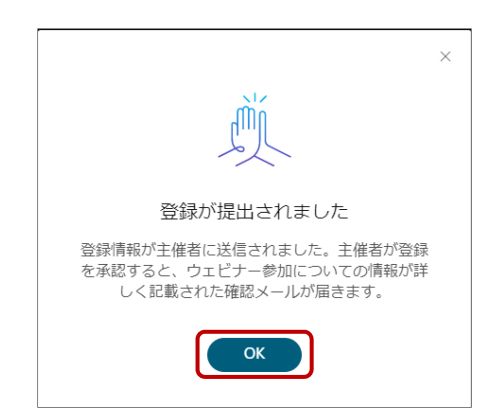

●Webexの視聴テストについて

1. 視聴テストの推奨

本講座は「Webex ウェビナー」を使用して配信しますが、Webex を初めて利用され る方は、当日の接続トラブル防止のため、事前にテストミーティングに参加し、音声や映 像の視聴テストを実施していただくことを推奨しています。

次ページでは、一般的な手順をご案内します。下記 URL または QR コードより公式の解説も併せてご参照ください。

[テストミーティングへの参加について] https://help.webex.com/ja-jp/article/nti2f6w/

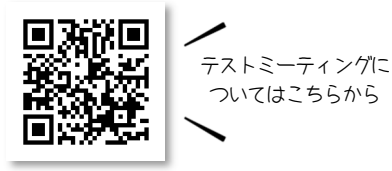

- 2. テストミーティングの参加手順(Web ブラウザの場合)
  - ① 下記 URL を開いて氏名・メールアドレスを入力し、参加する をクリックする。

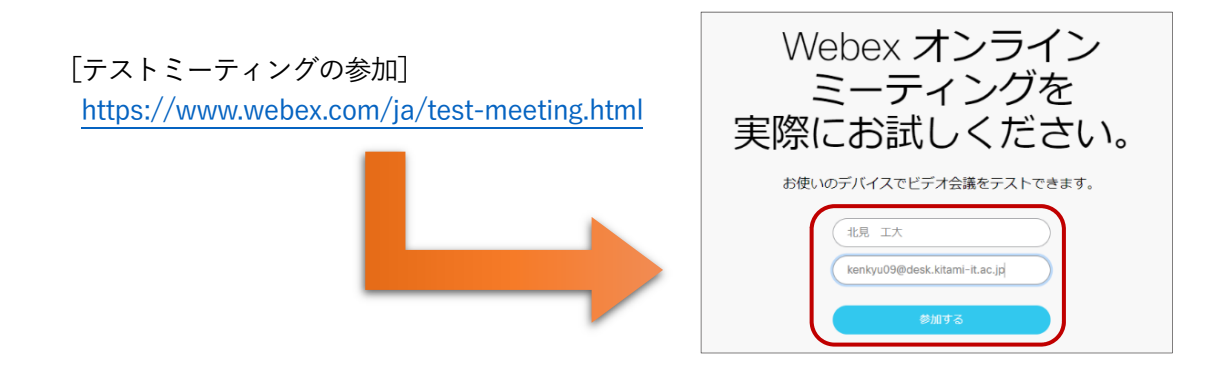

- ブラウザメッセージが表示さる場合は Webex を開く をクリックし、表示されない場合は ブラウザから参加してください。のリンクをクリックする。
- ③ 「ミーティングテストに参加する」の画面になったら 会議に参加する をクリックする。

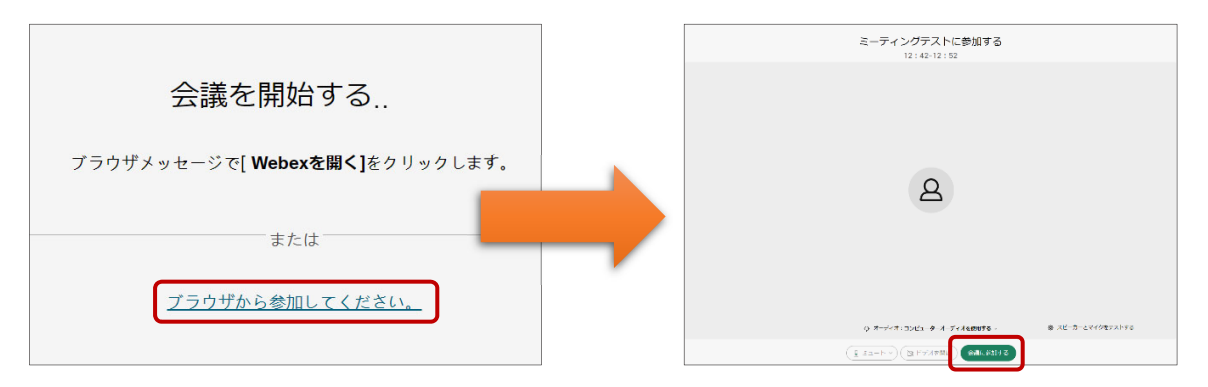

④ ご自身の氏名が表示されていることを確認し、下部のボタン等でスピーカーやマイク、ビデオのテストを行ってください。なお、聴講のみをご希望の場合には、マイク・カメラの準備は不要です。当日は、チャットでの質問も受け付ける予定です。

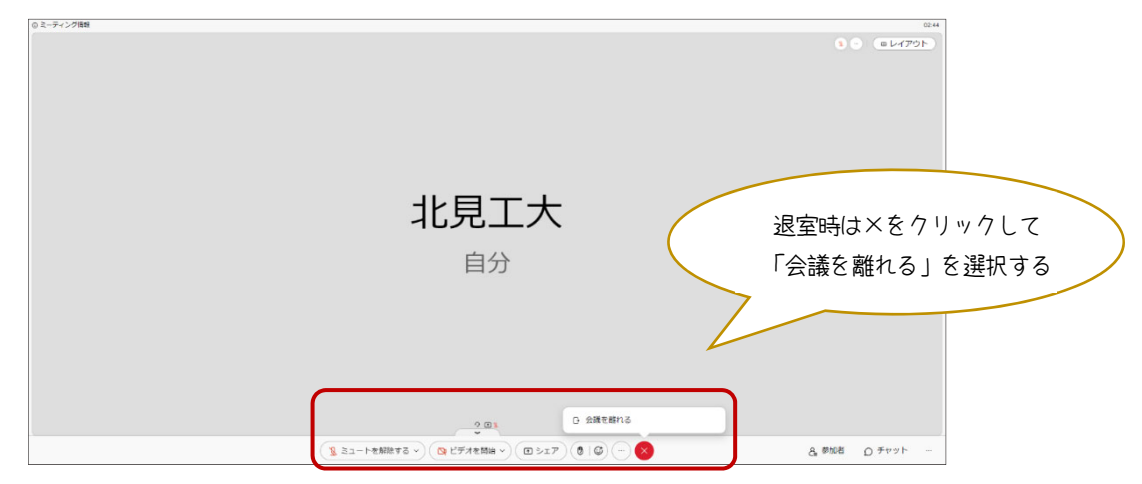

※テストミーティングの退室後、Webex のプランへの登録を誘導する画面が表示されま すが、本講座においては登録不要です。 ●当日の受講方法(Web ブラウザの場合)

- 1. 入室前
- 当日は、開始1時間前に【Webexウェビナーへの登録が承認されました。】という件名のメールを送付します。メール内のウェビナーに参加のボタンまたはリンクをクリックして参加してください。パスワード等の入力を求められた場合は、ウェビナー番号で参加することも可能です。
  このWebexウェビナーの登録が承認されました。

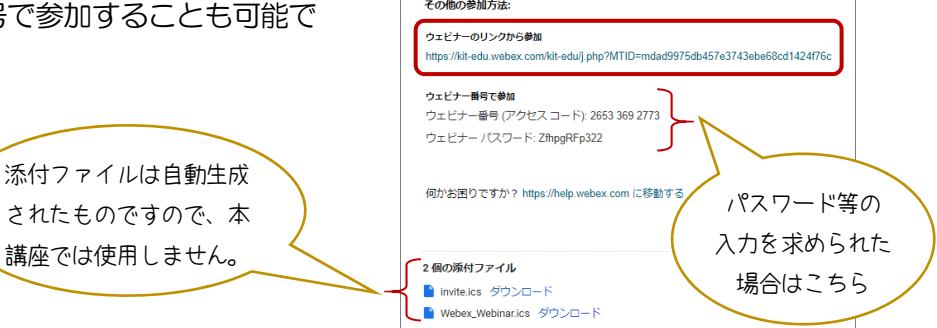

Gmail で受信した場合の記載例

 アプリをダウンロードされている方は ウェビナーを起動 をクリックし、アプリがない方は ブラウザから参加してください。

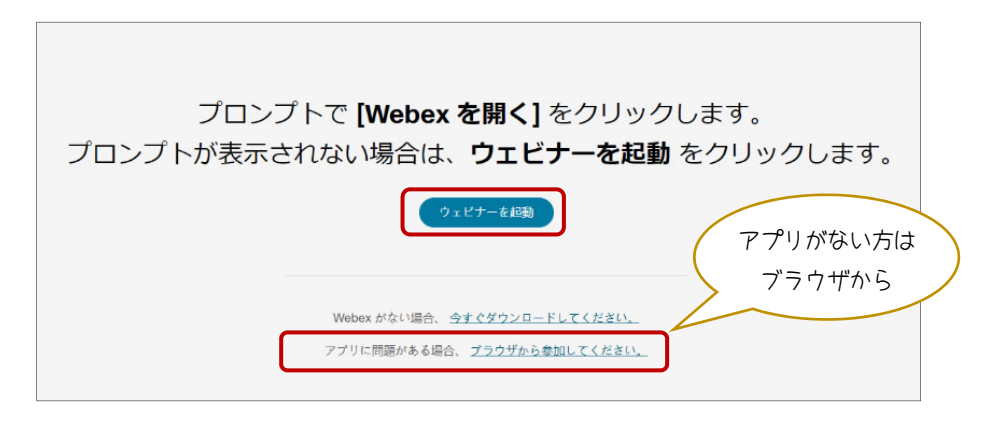

③ <u>申し込み時に登録した氏名、メールアドレス</u>を入力して 次へ をクリックください。 次の画面に遷移したら、ウェビナーに参加 をクリックしてください。

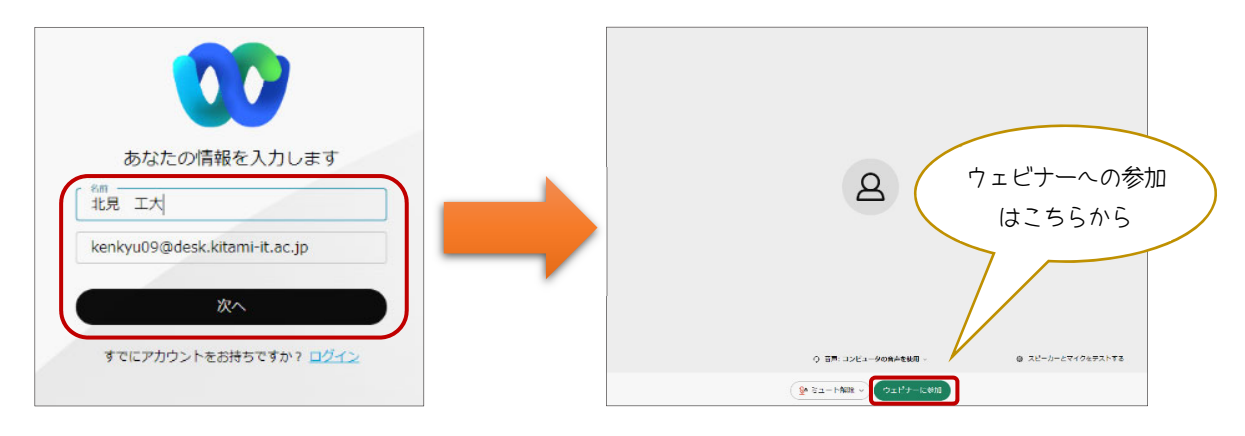

2. 入室後

④ マイク設定は主催者側で<u>ミュート(オフ)</u>にしています。質問等は、講座終了後に<u>チャット</u> にて受け付けますので、画面右下の チャット から質問事項を入力してください。

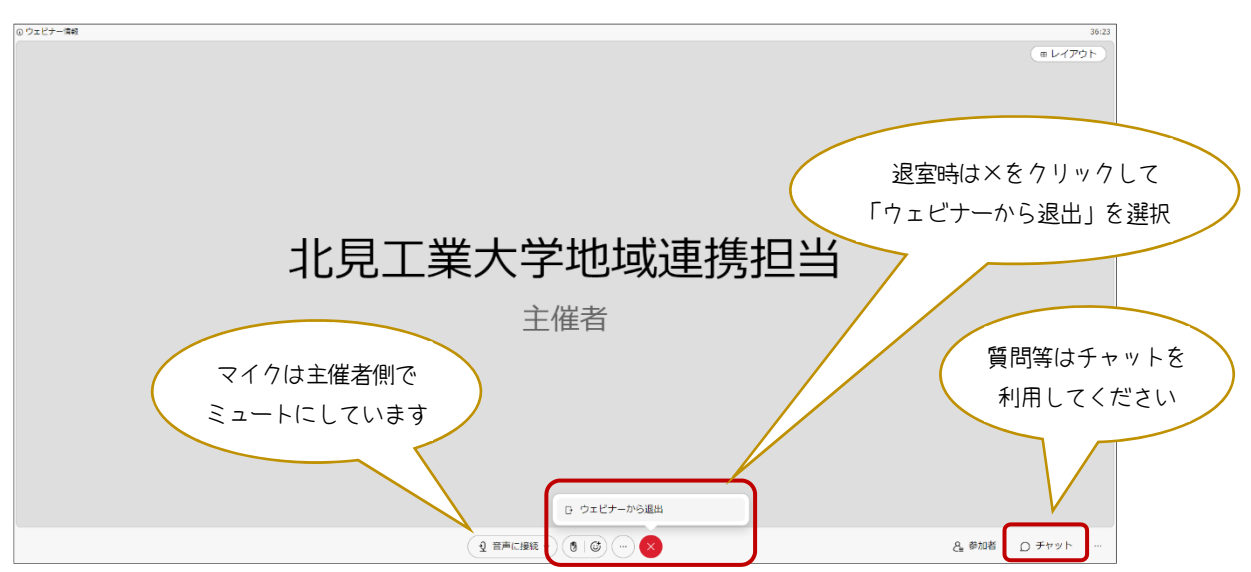

⑤ 講座が終了したら×印をクリックし、ウェビナーから退出 を選択して順次ご退出ください。

●道民カレッジ受講生の方へ

本講座は、道民カレッジ連携講座に指定されています。通常は、講座当日に事務局が 道民カレッジ手帳に直接記入していますが、オンラインで受講された方には、メールに て単位認定シール (PDF) を送付し、ご自身で印刷して貼付していただく形式で単位を 付与します。ご自身での印刷や貼付が難しい場合には、お手数ですが、下記事務局まで ご連絡をお願いいたします。

## ●その他

万一、予定の変更や追加の連絡事項があった場合には、本学ホームページ及びメール にてご連絡しますので、随時ご確認くださいますようお願いいたします。

公開講座に関するお問い合わせは、下記事務局までご連絡をお願いいたします。

【事務局】 北見工業大学研究協力課地域連携担当 〒090-8507 北見市公園町165番地 Tel:0157-26-9158 Fax:0157-26-9155 E-Mail:kenkyu09@desk.kitami-it.ac.jp HP:<u>https://www.kitami-it.ac.jp/</u>

※受付時間は、平日9時~17時となります。